## TUTO POUR TELECHARGER LES CERTIFICATS MEDICAUX

1 - Aller sur le site CAP HOSTENS :

http://www.caphostens.fr/

2 - Cliquer sur inscription / inscriptions en ligne :

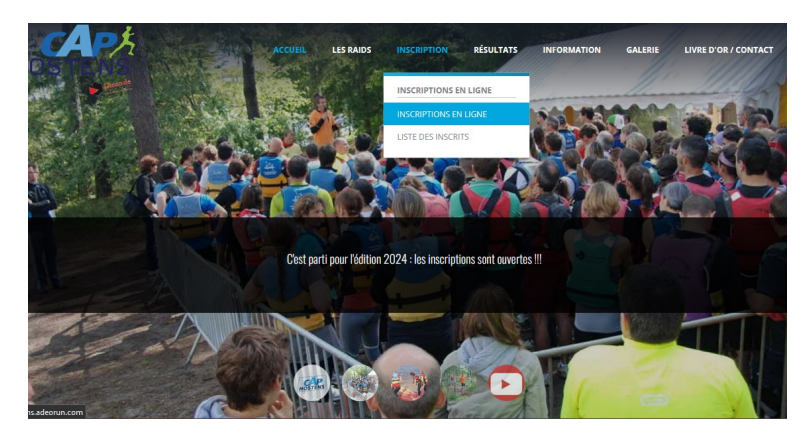

3 - Cliquer sur l'onglet participants :

| 84 |  |
|----|--|
|    |  |

4 - Renseigner votre nom dans rechercher puis cliquer sur gérer:

| Cap Hoste | ens                 |                                          |                       | Partici                | ipants Sinscrire |
|-----------|---------------------|------------------------------------------|-----------------------|------------------------|------------------|
|           |                     |                                          |                       |                        |                  |
|           | Rechercher          | Q                                        |                       |                        |                  |
|           | Identité            | Parcours                                 | Team/Club/Association | Statut                 | +                |
|           | LB Louis BONNY      | Raid Multisport - Samedi /<br>Équipier 1 |                       | En attente de document | Gérer            |
|           | GD Guillaume Donois | Raid Multisport - Samedi /<br>Équipier 2 |                       | En attente de document | Gérer            |
|           | AS Adèle SEYLER     | Raid Multisport - Samedi /<br>Équipier 1 |                       | En attente de document | Gérer            |
|           | PS Patrice SEYLER   | Raid Multisport - Samedi /<br>Équipier 2 |                       | En attente de document | Gérer            |
|           |                     | Raid Multisport - Samedi /               |                       | En attente de document | Gárar            |

5 – Renseigner votre adresse mail que vous avez rentré lors de votre inscription :

| ADEŬRUN                                                                            |  |
|------------------------------------------------------------------------------------|--|
| Se connecter                                                                       |  |
| Ex : camilledupont@gmail.com                                                       |  |
| Nous allons vous envoyer un bouton magique pour vous connecter sans mot de passe 🧐 |  |
|                                                                                    |  |

6 – Cliquer sur le lien que vous avez reçu dans votre boite mail et déposer votre fichier (choisir le type certificat / FFA ...)dans l'encadré en pointillé ou cliquer sur charger un fichier :

| ADEŬRUN             | Organisateur Club      |            | Se déconnecte |
|---------------------|------------------------|------------|---------------|
| Équipier 1          |                        |            |               |
| Certificat médical  | F.F.A. F.F.TRI. UFOLEP |            |               |
| Certificat médical  |                        |            |               |
| En attente document |                        |            |               |
|                     | Déposer un             | fichier ic |               |
|                     | ou<br>Charger un       | n fichier  |               |
| \$                  |                        |            | ·····)        |

L'EQUIPE CAP HOSTENS